## exceedent

## Provider Portal Registration and Use

The Exceedent (VBA) Provider portal can be accessed 24/7 - 365 days a year. Once logged in to the portal you can view member eligibility, view claim information, submit requested documentation, send messages to our customer service team, request review/reconsideration of claims, view/print Explanation of Benefits (EOBs) and much more.

- To create a new login, go to: <u>https://exceedent.vbagateway.com/</u>
  - Select Click here to register and/or enroll.

## Welcome to Exceedent Gateway

| Username                              |  |
|---------------------------------------|--|
|                                       |  |
| Password                              |  |
|                                       |  |
| Forgot username or password?          |  |
| LOG IN                                |  |
| Click here to register and/or enroll. |  |

Choose "Provider" from the drop down box.

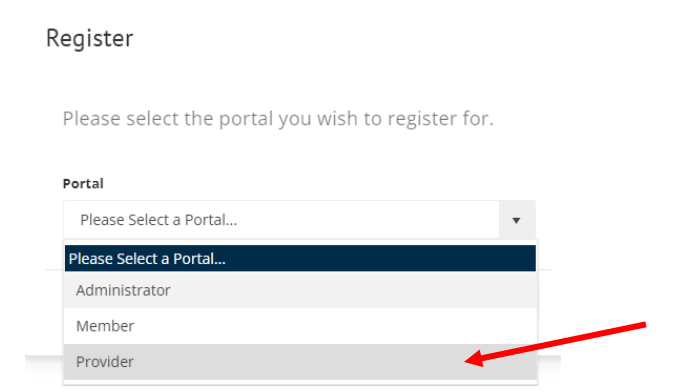

 Enter all the requested information (First Name, Last Name, Username, Email Address, Password, Confirm Password), then click ADD PROVIDERS

## Register

Please select the portal you wish to register for.

| Portal                   |                    |
|--------------------------|--------------------|
| Provider                 | *                  |
|                          |                    |
| ADD PROVIDERS            |                    |
| Provider(s) to register: |                    |
| First Name *             | Last Name *        |
|                          |                    |
| Username *               | Email Address *    |
|                          |                    |
| Password *               | Confirm Password * |
|                          |                    |
|                          |                    |
|                          | CANCEL SUBMIT      |

- Click "Lookup By Registration Code" (if you do not have a registration code, email the system administrator to request one at: <u>Exceed@exceedenthealth.com.</u>
  - When requesting a registration code, be sure you provide: your TIN, provider NPI and Address in the email. You will not be able to proceed with a login until you have a registration code.

| Provider L                                                                         | ookup                                                                                                    |                                                                                                    |                                                                                                    |                              |                |              |            |                |          |
|------------------------------------------------------------------------------------|----------------------------------------------------------------------------------------------------|----------------------------------------------------------------------------------------------------|----------------------------------------------------------------------------------------------------|------------------------------|----------------|--------------|------------|----------------|----------|
| Please enter a Tax<br>These claims shou<br>If you do not have<br>your administrato | ID, Zip Code, and two sepa<br>Id be submitted and paid a<br>any submitted, paid claims<br>r, please check the box Loo | arate Claim Numbers or IDs from<br>and should be from within the pas<br>s within the last 180 days please o<br>kup By Registration Code, enter y | two separate subscribers.<br>st 180 days.<br>contact your administrator to c<br>your registration code and clici | obtain a regist<br>k SEARCH. | ration code. C | nce you have | obtained a | registration o | ode from |
| Tax ID *                                                                           |                                                                                                    | Zip Code *                                                                                                    | Zip Code *                                                                                                    |                              |                |              |            |                |          |
| Please enter yo                                                                    | our Tax ID                                                                                                    | Please enter y                                                                                                    | Please enter your Zip Code                                                                                       |                              |                |              |            |                |          |
| Claim ID/Claim Number 1 * Claim ID/Claim Number 2 *                                |                                                                                                    |                                                                                                    |                                                                                                    |                              |                |              |            |                |          |
| Please enter fir                                                                   | st Claim Number/ID                                                                                                    | Please enter                                                                                                    | Please enter second Claim Number/ID                                                                              |                              |                |              |            |                |          |
| Kup By Re                                                                          | gistration Code                                                                                                    |                                                                                                    |                                                                                                    |                              |                |              |            |                |          |
| SEARCH CAN                                                                         | CEL                                                                                                    |                                                                                                    |                                                                                                    |                              |                |              |            |                |          |
| PI                                                                                 | Federal ID                                                                                                    | Provider Name                                                                                                    | Address                                                                                                    | City                         |                | State        |            | Zip            |          |
| Т                                                                                  | T                                                                                                    | T                                                                                                    | Ŧ                                                                                                    |                              | T              |              | T          |                | Т        |
|                                                                                    |                                                                                                    |                                                                                                    |                                                                                                    |                              |                |              |            |                |          |

- Continue entering the Tax ID, Zip Code (first 5 digits only), VBA Gateway Registration Code.
- Click Search, then highlight the provider record. Click ADD THIS PROVIDER found at the bottom of the screen.

- Only one provider record will appear however once the account is activated, all Provider IDs listed under the Tax ID will appear.
- Click Submit
  - A registration email will be sent to the email address used to create the account. From that email, the user will need to active their account.
  - Once the account is activated the user may log in to the Portal using their newly created credentials.

| Register                             |                       |        |  |  |
|--------------------------------------|-----------------------|--------|--|--|
| Please select the portal y           | ou wish to register f | or.    |  |  |
| Portal                               |                       |        |  |  |
| Provider                             |                       | •      |  |  |
|                                      |                       |        |  |  |
| ADD PROVIDERS                        |                       |        |  |  |
| Provider(s) to register:             |                       |        |  |  |
| 205996177: NICOLE CLAESON <u>Rer</u> | nove                  |        |  |  |
| First Name *                         | Last Name *           |        |  |  |
| Jane                                 | Doe                   |        |  |  |
| Username *                           | Email Address *       |        |  |  |
| JDOE205996177                        | jdoe@test.com         |        |  |  |
| Password *                           | Confirm Password *    |        |  |  |
|                                      |                       | 0      |  |  |
|                                      | CANCEL                | SUBMIT |  |  |

 If you are experiencing any technical issues (activating, correcting or changing a Username or email address or resetting a password), contact the system administrator via email at: <a href="mailto:Exceed@exceedenthealth.com">Exceed@exceedenthealth.com</a> or call the Exceedent Customer Service Team at: 262-532-5240.

- Once logged into the portal from the **Home** screen, the user can:
  - View Announcements
  - View your own Provider Info
  - Provider Resource
    - Documents
      - View Group Summary Plan Documents (SPDs)
      - Obtain the Exceedent Authorized Representative Form
      - Obtain a blank HCFA 1500 form
      - Obtain ACH Enrollment thru Zelis Instructions
- On the Claims tab, the user can search for claims to view details and print EOBs. You must click the magnifying glass button to begin. The Claim Lookup screen will then appear. Fill out any details regarding a claim you are inquiring on and click submit.
  - NOTE: A generic EOB will appear if the claim has not been through a revenue cycle yet. It takes 3-5 days to generate an official EOB after a check run.

Claims

|                            |                |                     | Plea          | se click the s |
|----------------------------|----------------|---------------------|---------------|----------------|
|                            |                |                     |               |                |
|                            |                |                     |               |                |
| Claim Lookup               |                |                     |               |                |
|                            |                |                     |               |                |
| To pull back all claims, e | enter no crite | ria and click "SUBM | IT" (this ma  | ay take        |
| a while). To narrow your   | r search, ente | er any combination  | of criteria - | there          |
| are no required fields.    |                |                     |               |                |
| First Name                 |                | Last Name           |               |                |
| First Name                 |                | Last Name           |               |                |
| Member ID                  |                | Birth Date          |               |                |
| Member ID                  |                |                     |               |                |
| Claim ID                   |                | Claim Number        |               |                |
| Claim ID                   |                | Claim Number        |               |                |
| Received From:             | **             | Received Thru:      |               | **             |
| Incurred From:             |                | Incurred Thru:      |               |                |
| incurred From.             | Ē              | incurreu fina.      |               | Ħ              |
| Processed From:            |                | Processed Thru:     |               |                |
|                            |                |                     |               | ÷.             |
| Check/EFT Number           |                | Check Date:         |               |                |
| Check/EFT Number           |                |                     |               | ***<br>•       |
|                            |                |                     |               |                |
|                            |                |                     | CANCEL        | SUBMIT         |

- On the Member Lookup tab, the user can view member effective dates, retrieve member ID card images, view member accumulations, as well as see claim details.
- On the Payee Information tab, the user can verify the address where any Explanation of Benefits and checks are sent to. If this information is incorrect, you will need to email an updated W9 to provinfo@exceedenthealth.com and provide an explanation to what needs to be corrected.
- On the **Provider Portal Configuration** tab, the user can upload documents for their reference on their own user account only. *This function is typically not used.*
- On the Message Center tab, the user can upload documents and communicate with a Customer Service Representative. You can ask questions or request a review of any issues. To begin a message, click new thread.

| No Messages Found.<br>Click "New Thread" to Start a New Message | Select a Thread to View Messages |
|-----------------------------------------------------------------|----------------------------------|
|                                                                 |                                  |
|                                                                 |                                  |
|                                                                 |                                  |
|                                                                 |                                  |
|                                                                 |                                  |
|                                                                 |                                  |
|                                                                 |                                  |
| н н 0 н н                                                       | No items to display              |
| 0                                                               | NEW THREAD EPLY TO THIS THREAD   |

 On the **Provide Feedback** tab, users can alert an administrator of any portal use issues or request future portal updates. Exceedent encourages our users to provide feedback in order to improve workflows.